# IMPOSTARE SOFTWARE MOBILE PARTNER

- Installare il software mobile partner semplicemente inserendo la pennetta nella porta USB
- 2. Selezionare la voce Tools -> Options

| 🔞 Mobile Partner |                                                           |          |
|------------------|-----------------------------------------------------------|----------|
| File Operation   | Tools Help                                                |          |
| Connection       | PIN Operations<br>Choose Device<br>Diagnostics<br>Options |          |
| Profile Na       | ame: Connect                                              | is<br>Is |
|                  |                                                           |          |
|                  |                                                           |          |
| т                |                                                           |          |

**3.** Selezionare a sinistra la voce **Profile Management** e dopo cliccare a destra **New** in modo da creare un nuovo profilo

| 😨 Mobile Partner                                                 |                                                                                                    |                                                                                                    |
|------------------------------------------------------------------|----------------------------------------------------------------------------------------------------|----------------------------------------------------------------------------------------------------|
| Eile Options                                                     |                                                                                                    |                                                                                                    |
| General<br>Call<br>Text Message<br>Profile Management<br>Network | Dial-Up   Profile Name   APN   Opnamic   Static   APN:   Authentication   Access number:   User name:   Password:     Advanced | New         Delete         Edit         Save         Undo         Set as Default         Import         Export |
| -                                                                | ОК                                                                                                    | Cancel                                                                                                    |
|                                                                  |                                                                                                    |                                                                                                    |

**4.** Inserire i dati **APN** relativi al vostro gestore. Selezionare **Static** nella voce APN e indicare un nome per il profilo. Potrete creare anche più profili in modo da poter usare la pennetta con più gestori. (es. nella foto in basso abbiamo impostato un profilo TIM)

| B Mobile Partner                                                                                             |                                                                     |                                                        |
|----------------------------------------------------------------------------------------------------|---------------------------------------------------------------------|--------------------------------------------------------|
| <ul> <li>General</li> <li>Call</li> <li>Text Message</li> <li>Profile Management</li> <li>Network</li> </ul> | Dial-Up   Profile Name   TIM   APN   Opynamic   Opynamic   Idvanced | New Delete Edit Save Undo Set as Default Export Export |
| T I E                                                                                                    | ок                                                                  | Cancel                                                 |

 Premere OK e salvare le impostazioni. Il software tornerà automaticamente alla schermata principale. A questo punto selezionare il profilo impostato dal menu a tendina e premere CONNECT

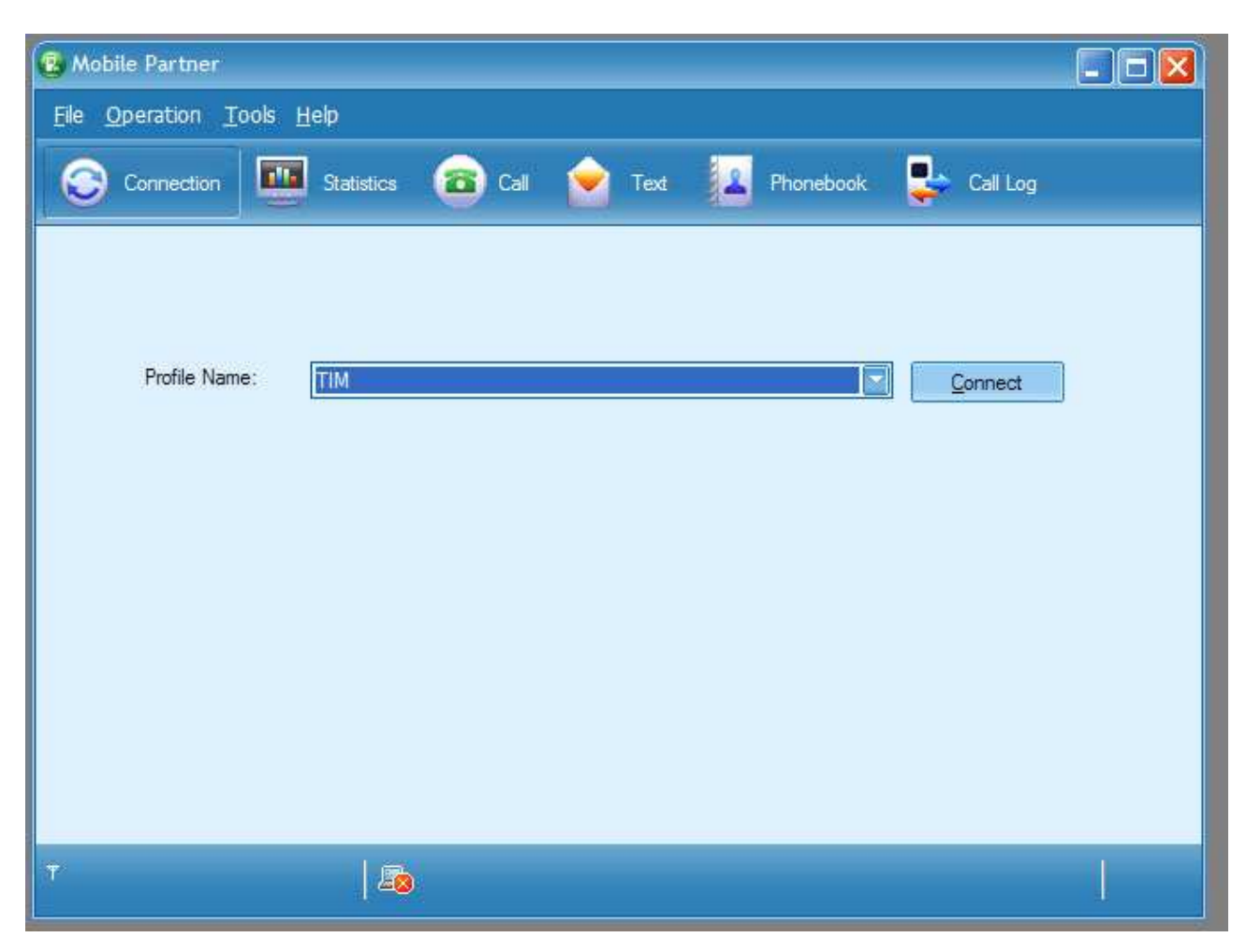

### **APN ITALIANI**

Di seguito gli APN per i gestori italiani. Non garantiamo la correttezza dei dati. In ogni caso sono facilmente reperibili su internet attraverso GOOGLE oppure riferendosi direttamente ai siti dei gestori italiani.

#### TIM

Nome provider: **Tim** APN: **ibox.tim.it** Username: Password: Username e password entrambe con valore nullo Numero di telefono: **\*99#** 

#### VODAFONE

Nome provider: Vodafone APN: web.omnitel.it Username: Password: Username e password entrambe con valore nullo Numero di telefono: \*99\*\*1\*1#

## 3 (H3G)

Nome provider: **3** APN: **tre.it** Username: Password: Username e password entrambe con valore nullo Numero di telefono: **\*99\*\*1\*1#** 

### WIND

Nome provider: **wind** APN: **internet.wind** Username: Password: Username e password entrambe con valore nullo Numero di telefono: **\*99\*\*1\*1#**